お客様用

資料請求データ

ダウンロードシステム手順書

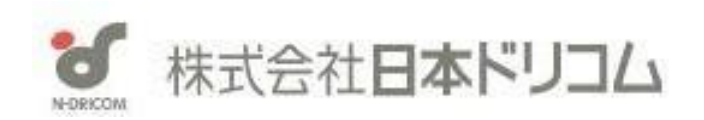

2024年9月 改訂7版

1. インターネット上に資料請求データがアップロード後、下記のようなメールがお客様の元に送信され ます(弊社で登録されているメールアドレスです)。

下記メールがお客様に送信されてから、1ヶ月経過後、下記メール到着日に処理されたファイルは削除されるシステムとなっております。

メール到着後、2週間が過ぎてもダウンロードが済んでいない場合にも、再度お客様の元にメールが届きます。

| 【日本ドリコム】資料請求者リストが追加されました。<2023年6月19日>                                                                                                    |  |
|----------------------------------------------------------------------------------------------------|--|
| DDdricorn_sysmas@n-dricom.info宛先sato@n-dricom.co.jp10:22                                                                                                    |  |
| From:株式会社日本ドリコム資料請求担当 < <u>dricom_sysmas@n-dricom.info</u> ><br>Sent: Monday, June 19, 2023 10:03 AM<br>To: 日本ドリコム専門学校 御中<br>Subject: 【日本ドリコム】資料請求者リストが追加されました。<2023 年 6 月 19 日> |  |
| 日本ドリコム専門学校<br>広報部 佐藤 様                                                                                                    |  |
| 令和5年6月19日、<br>貴校への資料請求者データが追加されました。<br>下記のURLへアクセスし、ダウンロードいただけますよう<br>お願い申し上げます。                                                                                                 |  |
| https://www.n-dricom.info/clients                                                                                                    |  |
| ※なお、本日アップデートされましたデータはセキュリティ上、<br>1カ月を経過いたしますと、サイトより削除されますので、<br>ご注意ください。                                                                                                    |  |
| ************* この件に関するお問い合わせ先 ************************************                                                                                                    |  |
|                                                                                                    |  |

2. 上記の〇で囲まれたURLをクリックしてください。

3. 下記のような画面が表示されます。

はじめてご使用される場合は、パスワードを取得する必要があります。「はじめての方はこちら」(赤マ ル部分)をクリックしてください。

| ログインID:                       |      |
|-------------------------------|------|
| パスワード:                        |      |
|                               |      |
| はじめての方はこちら                    |      |
| <u>資料請求者データ ダウンロード手順書はこちら</u> |      |
|                               | ログイン |

| ď | 株式会社日本ドリコ | 1/ . |
|---|-----------|------|
|   | イベルロキアノ   |      |

4. 次に下記のような画面が表示されましたら、ダウンロード変更のお知らせ時にお送りしておりますロ グイン ID と「1」が届いた弊社に登録されているメールアドレスを入力してください。

入力後「パスワードを発行する」をクリックすると、入力されたメールアドレスにパスワードが届きます。

※このパスワードはあくまでも仮のものですので、3日以内にお客様ご自身で決められたパスワードに変 更する必要があります。(8ページ「第3章パスワードの変更」参照)

また、3ヵ月に1度パスワードの変更を求める画面が表示されますので、その際は更新をかけてください。 ※パスワードは、弊社には記録されませんので、必ずお客様で保管いただきますようお願いいたします。

| N-DRICOM | 株式会社 <b>日本ドリコム</b> |
|----------|--------------------|
|----------|--------------------|

| ◎はじめての方はこちらでパスワードを発行してくださ | い。         |
|---------------------------|------------|
| ログインID:                   |            |
|                           |            |
| 登録されているメールアドレス:           |            |
|                           | パスワードを発行する |

Copyright (C) n-dricom All Rights Reserved.

Copyright (C) n-dricom All Rights Reserved.

5. あらためて 2 ページ「3. 」の画面を表示させ、そこに同じログイン I Dと取得できたパスワードでログ インしてください。

下記のような画面が表示されますので、下線のついたファイル名をクリックしてください。 ダウンロードが「未」になっているファイルは、一度もダウンロードを行っていないという表示です。 ご利用のブラウザでアクセスできない場合はお問合せ下さい。

|                                                                                                    |                                                                                                    |                                                                                                    | 200               | ~ *             |
|----------------------------------------------------------------------------------------------------|----------------------------------------------------------------------------------------------------|----------------------------------------------------------------------------------------------------|-------------------|-----------------|
| 2 · 30                                                                                                    | 中止 夏新 木-ム                                                                                           | 検索 お気に入り                                                                                                    | 原歴                | x-n             |
| 🕑 🙋 https://www.n-dricom                                                                                       | info/clients/                                                                                       | ●「東京駅」入り                                                                                                    | )で地図を表示(          | (J#ord) 🛩       |
| • @•                                                                                                    | ● 検索 ・+ 健 ロ                                                                                         | 5イン 🖄 地域を指定 • 🔐 • 🖉 •                                                                                        | 图 - 18 图          | - 0-            |
| ノュポード                                                                                                    |                                                                                                    |                                                                                                    | 360001   🛙        | ダアウトレート         |
| ウンロード パスワ                                                                                                    | リード変更                                                                                               |                                                                                                    |                   |                 |
|                                                                                                    |                                                                                                    |                                                                                                    |                   |                 |
| 転わけた学校 梯パージ                                                                                                    |                                                                                                    |                                                                                                    |                   |                 |
|                                                                                                    |                                                                                                    |                                                                                                    |                   |                 |
|                                                                                                    |                                                                                                    |                                                                                                    |                   |                 |
| シロードファイルー覧                                                                                                    |                                                                                                    |                                                                                                    |                   |                 |
| -11-12                                                                                                    | 2-70-50                                                                                             | 800-50                                                                                                    | 3.49 ÷            | PSAT            |
| 71/44                                                                                                    | ×# × A ×                                                                                            | × 4 × A ×                                                                                                    | ~                 | 検索する            |
|                                                                                                    | 8                                                                                                   | 8                                                                                                    | 0                 |                 |
| Construction of the second second second second second second second second second second second second second | 2009年01月13日 14時10分 04秒                                                                              | 2009年01月13日 14時13分50秒                                                                                        | (*)               |                 |
| 2033 20090113.csv                                                                                              |                                                                                                    |                                                                                                    |                   |                 |
| 2033 20090113.csv<br>2032 20090113.csv                                                                         | 2009年01月13日 14時10分04秒                                                                               | 2009年01月13日 14時13分34秒                                                                                        | 瀆                 |                 |
| 2033 20090113.csv<br>2032 20090113.csv<br>5020 20090109.csv                                                    | 2009年01月13日 14時10分04秒<br>2009年01月09日 19時55分17秒                                                      | 2009年01月13日 14時13分34秒<br>2009年01月13日 13時09分47秒                                                               | <b>濟</b>          |                 |
| 2033 20090113.csv<br>2032 20090113.csv<br>6020 20090109.csv<br>5010 20090109.csv                               | 2009年01月13日 14時10分04約<br>2009年01月09日 19時55分17秒<br>2009年01月09日 19時55分17秒                             | 2009年01月13日 14時13分 34秒<br>2009年01月13日 13時09分47秒<br>2009年01月13日 13時10分04秒                                     | ·<br>濟<br>· 濟     |                 |
| 2033 20090113.csy<br>2032 20090113.csy<br>5020 20090109.csy<br>5010 20090109.csy<br>5000 20090109.csy          | 2009#01月13日 14時10分049<br>2009#01月09日 19時55分1799<br>2009#01月09日 19時55分1799<br>2009#01月09日 19時55分1799 | 2009年01月13日 14時13分 34년9<br>2009年01月13日 13時09分 47년9<br>2009年01月13日 13時10分 04년9<br>2009年01月13日 13時10分 12년9     | 済<br>済<br>済<br>済  |                 |
| 2033 20090113.csy<br>2032 20090113.csy<br>5020 20090109.csy<br>5010 20090109.csy<br>5000 20090109.csy          | 2009年01月13日 14時10分049<br>2009年01月09日 19時55分1799<br>2009年01月09日 19時55分1799<br>2009年01月09日 19時55分1799 | 2009年01月13日 14時13分3449<br>2009年01月13日 13時09分4749<br>2009年01月13日 13時10分0449<br>2009年01月13日 13時10分1249         | ı濟<br>涼<br>涼<br>涼 |                 |
| 2033 20090113.csy<br>2032 20090113.csy<br>5020 20090109.csy<br>5010 20090109.csy<br>5000 20090109.csy          | 2009年01月13日 14時10分049<br>2009年01月09日 19時55分1799<br>2009年01月09日 19時55分1799<br>2009年01月09日 19時55分1799 | 2009年01月13日 14時13分 34년<br>2009年01月13日 13時09分 47년<br>2009年01月13日 13時10分 04년<br>2009年01月13日 13時10分 12년         | 渡<br>渡<br>渡<br>渡  |                 |
| 2033 20090113.csy<br>2032 20090113.csy<br>5020 20090109.csy<br>5010 20090109.csy<br>5000 20090109.csy          | 2009年01月13日 14時10分049<br>2009年01月09日 19時55分1799<br>2009年01月09日 19時55分1799<br>2009年01月09日 19時55分1799 | 2009年01月13日 14時13分 349<br>2009年01月13日 13時09分 479<br>2009年01月13日 13時10分 049<br>2009年01月13日 13時10分 1299<br>Cop | 連<br>済<br>済<br>済  | All Rights Rese |

6. ファイル名をクリック後、下記の画面が表示されます。

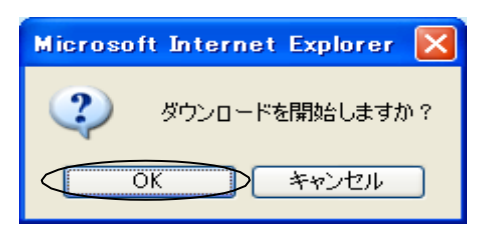

7. OKを クリック後、下記の画面が表示されます。

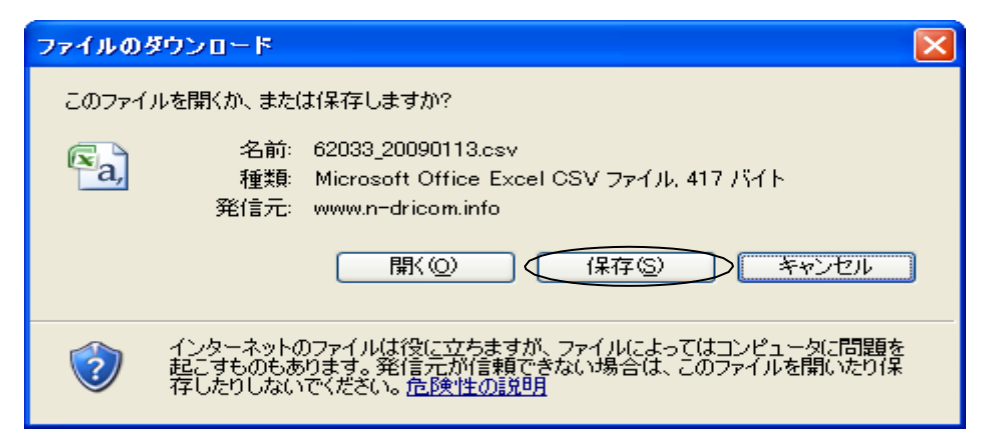

8. 上記保存ボタンをクリックすると下記の画面が表示されますので、保存する場所を指定後、下記保存 ボタンをクリックします。

| 名前を付けて保存                                                    |                                                                                  |                                          |   |         | ? 🛛             |
|-------------------------------------------------------------|----------------------------------------------------------------------------------|------------------------------------------|---|---------|-----------------|
| 保存する場所①:                                                    | 🗎 マイ ドキュメント                                                                      |                                          | * | G 🤌 🖻 🛙 |                 |
| して<br>して<br>して<br>して<br>して<br>して<br>して<br>して<br>して<br>して    | i My Data Sources<br>My eBooks<br>C QR<br>C Updater5<br>C マイ ピクチャ<br>C マイ ミュージック |                                          |   |         |                 |
| रन उप्रधेव - क्र<br>रन उप्रधेव - क्र<br>रन के ज्ञान्जि- फ्र | ファイル名(N):<br>ファイルの種類(T):                                                         | 62033 <u>20090113.csv</u><br>דキスト ドキュメント |   | ×<br>×  | (保存(S)<br>キャンセル |

9. 続けてダウンロードする場合には、3、4ページ「5. ~ 8. 」の手順を繰り返します。

10. ダウンロード済みになると、次回のアクセスからは下記の表示に変わります。

| · · ·                                                                            | ■ ■ <sup>(2)</sup><br>中止 更新 ホーム                | 校常 お気に入り                                       | 國歷       | A-n         |
|----------------------------------------------------------------------------------|------------------------------------------------|------------------------------------------------|----------|-------------|
| D an https://www.n-dricom                                                        | nfo/clients/                                   | #「東京駅」入:                                       | カで地図を    | 表示(JWord) 🗸 |
| • @•                                                                             | 👻 🙀 🍖 🔹 🕂 🔂 🗗                                  | イン 🖄 地域を指定 • 🔐• 🖉                              | 8 - 18   | Ø -   O-    |
| シュポード                                                                            |                                                |                                                | 36000    | 01   ログアウト  |
| ウンロード パスワ                                                                        | ード変更                                           |                                                |          |             |
|                                                                                  |                                                |                                                |          |             |
| 本ドロム学校 梯パージ                                                                      |                                                |                                                |          |             |
|                                                                                  |                                                |                                                |          |             |
|                                                                                  |                                                |                                                |          |             |
| シンロードファイルー覧                                                                      |                                                |                                                |          |             |
| 7748                                                                             | 7-79-FB                                        | ダウンローF日                                        | ₩./A     | 左記条件で       |
| 942-146-2663                                                                     | P P P                                          | <u>~</u> ¥ <u>~</u> Я <u>~</u>                 | ~        | 検索する        |
|                                                                                  |                                                |                                                | $\frown$ | -           |
| 2033_20090113.csv                                                                | 2009年01月13日 14時10分04秒                          | 2009年01月13日 14時13分50秒                          |          |             |
|                                                                                  | 2009年01月13日 14時10分04秒                          | 2009年01月13日 14時13分34秒                          | 液        |             |
| 2032 20090113.csv                                                                | 2009年01月09日 19時55分17秒                          | 2009年01月13日 13時09分47秒                          | 滴        |             |
| 2032_20090113.csv<br>6020_20090109.csv                                           |                                                |                                                | 渡        |             |
| 2032_20090113.csv<br>6020_20090109.csv<br>6010_20090109.csv                      | 2009年01月09日 19時55分 17秒                         | 2009年01月13日 13時10分04秒                          |          |             |
| 2032 20090113.csv<br>6020 20090109.csv<br>6010 20090109.csv<br>6000 20090109.csv | 2009年01月09日 19時55分17秒<br>2009年01月09日 19時55分17秒 | 2009年01月13日 13時10分04秒<br>2009年01月13日 13時10分12秒 | 38       |             |
| 2032 20090113.csv<br>6020 20090109.csv<br>6010 20090109.csv<br>6000 20090109.csv | 2009年01月09日 19時55分17秒<br>2009年01月09日 19時55分17秒 | 2009年01月13日 13時10分04秒<br>2009年01月13日 13時10分12秒 | 'n       |             |
| 2032 20090113.csv<br>6020 20090109.csv<br>6010 20090109.csv<br>6000 20090109.csv | 2009年01月09日 19時55分17秒<br>2009年01月09日 19時55分17秒 | 2009年01月13日 13時10分04秒<br>2009年01月13日 13時10分12秒 | л        |             |

11. ダウンロード終了後は、ログアウトボタンを押し、ブラウザの×ボタンを押してください。

3か月に1度パスワードの変更を求める画面が表示されます。

1. 現在のパスワードと新しいパスワードを入力してください。

|        |           |          |           |              |            |          |            |            |          | パスワ                 | ード入力             |     |
|--------|-----------|----------|-----------|--------------|------------|----------|------------|------------|----------|---------------------|------------------|-----|
| 【日本門   | כאנאבו    | ワードま     | <b>1</b>  | Microsof     | Internet   | Explorer |            |            |          |                     |                  |     |
| 771NE  | 編集(E)     | 表示①      | 0 89      | RIE入り(A)     | ツール①       | ヘルプ(日)   |            |            |          | 1                   |                  | 4   |
| €a     | •         | O into   | *         | PL           | 夏新         | *-       | し 検索       | お気に入り      | そう<br>履歴 | P.L                 | EDEN             |     |
| ドレス(ロ) | 🛃 https:/ | /www.n-d | fricom in | nfo/clients/ | passwdEdit |          |            | ÷1         | 東京駅」入力   | )で地図を表示(            | J¥ord) 🛩 💽       | 移   |
| ¥! -   | 2.        |          |           |              | 検索         | - + 0    | トログイン 🖄 地域 | を指定 ・ 🕢・ 🖉 |          | · Ø ·   0 · 1       | し ブックマーク・        |     |
| ダッシュ   | K-F       |          |           |              |            |          |            |            |          | 36000   0           | 0701 TOF         | 2   |
| ダウ     | 20-H      | : 19     | スワ        | ード変す         | F          |          |            |            |          |                     |                  |     |
| 1.17   |           | No.14    |           | 1~~          |            |          |            |            |          |                     |                  |     |
|        |           |          |           |              |            |          |            |            |          |                     |                  |     |
| 日本日    | リコム学校     | 交 様代     | -9        |              |            |          |            |            | /        |                     |                  |     |
|        |           |          |           |              |            |          |            | ~          | /        |                     |                  |     |
| 現在の    | パスワード     |          |           |              |            |          | -          | 1          | /        |                     |                  |     |
|        |           |          |           |              |            |          | -          |            | /        |                     |                  |     |
| 着しい    | 120-F     |          |           |              |            |          |            | <u> </u>   | 1        |                     |                  |     |
| #LLV   | 120-F     |          |           |              |            |          |            |            |          |                     |                  |     |
|        |           |          |           |              |            |          | 4          | 1          |          |                     |                  |     |
| 変更す    | 3         |          |           |              |            |          |            | )          |          |                     |                  |     |
| -      |           |          |           |              |            |          |            |            |          |                     |                  |     |
|        |           |          |           |              |            |          |            |            |          |                     |                  |     |
|        |           |          |           |              |            |          |            |            | Cop      | yright © n-dricom A | U Rights Reserve | sd. |
|        |           |          |           |              |            |          |            |            |          |                     |                  |     |
| NDORE  |           |          | _         |              |            |          |            |            |          |                     |                  |     |

ログアウト ———

※現在のパスワードをお忘れの場合は、再度仮パスワードの発行が必要になります。一度ログアウトを し、あらためてシステムにアクセスしてください。

2 ページ「3.」の「パスワードの再発行はこちら」から「4.」を行い、仮パスワードを取得してください。その仮パスワードを使いログインしていただき、8 ページ「第 3 章 パスワードの変更」作業を行ってください。

2. 間違って「パスワード変更」を押してしまった場合には、画面左上の「ダウンロード」を クリックしてください。

| ァイル(E) 編集(E)                  | ) 表示(V)       | お気に入り(A)        | ツールの       | いしょうのの  |          |           |           |                       |                |
|-------------------------------|---------------|-----------------|------------|---------|----------|-----------|-----------|-----------------------|----------------|
| R3                            | <b>O</b> .    | PL              | 夏新         | *-4     | や検索      | 会に入り      | @<br>履歴   | P.N.                  | EDEN           |
| シス(D) (2) https:/             | //www.n-drico | m.info/clients/ | passwdEdit |         |          | +13       | [京駅]入力    | で地図を表示(J#             | ord) 🗸 🔁       |
| 1. 0.                         |               |                 | 検索         | - + 🔂 🗗 | ン 🖄 地域を指 | 院 • 🖉 • 🖉 | - 18 - 18 | 0-0-0                 | プックマーク・        |
| ダッシュボード                       |               |                 |            |         |          |           |           | 360001 ログア            | OF TOPA        |
| ダウンロー                         | トパス           | ワード変勇           | Ē          |         |          |           |           |                       |                |
|                               |               |                 |            |         |          |           |           |                       |                |
|                               |               |                 |            |         |          |           |           |                       |                |
| 日本ドリコム学                       | 校 様ページ        | <b>,</b>        |            |         |          |           |           |                       |                |
|                               |               |                 |            |         |          |           |           |                       |                |
| 調査のパフロード                      |               |                 |            |         |          |           |           |                       |                |
| austral                       |               |                 |            |         |          |           |           |                       |                |
|                               |               |                 |            |         |          |           |           |                       |                |
| 新しいパスワード                      |               |                 |            |         |          |           |           |                       |                |
| 新しいパスワード                      |               |                 |            |         |          |           |           |                       |                |
| 新しいパスワード<br>新しいパスワード(         | (電影)          |                 |            |         |          |           |           |                       |                |
| 新しいパスワード<br>新しいパスワード(         | (42)          |                 |            |         |          |           |           |                       |                |
| 新しいパスワード<br>新しいパスワード(<br>変更する | (¥2)          |                 |            |         |          |           |           |                       |                |
| 新しいバスワード<br>新しいバスワード(<br>変更する | (42)          |                 |            |         |          |           |           |                       |                |
| 新しいパスワード<br>新しいパスワード(<br>変更する | 22)           |                 |            |         |          |           | Слеми     | ialt Ondricon AI R    | idhte Reserved |
| 新しいパスワード<br>新しいパスワード(<br>支更する | (42)          |                 |            |         |          |           | Соруг     | ight © n-dricom All R | ights Reserved |
| 新しいパスワード<br>新しいパスワード(<br>変更する | (¥2)          |                 |            |         |          |           | Серуг     | ight © n-dricom All R | ights Reserved |

初回ログイン時に取得したパスワードを変更してください。 (取得日から3日以内にお願いします。)

1. 下記のように3ページ「5.」の画面を表示させ、画面左上の「パスワード変更」をクリックします。

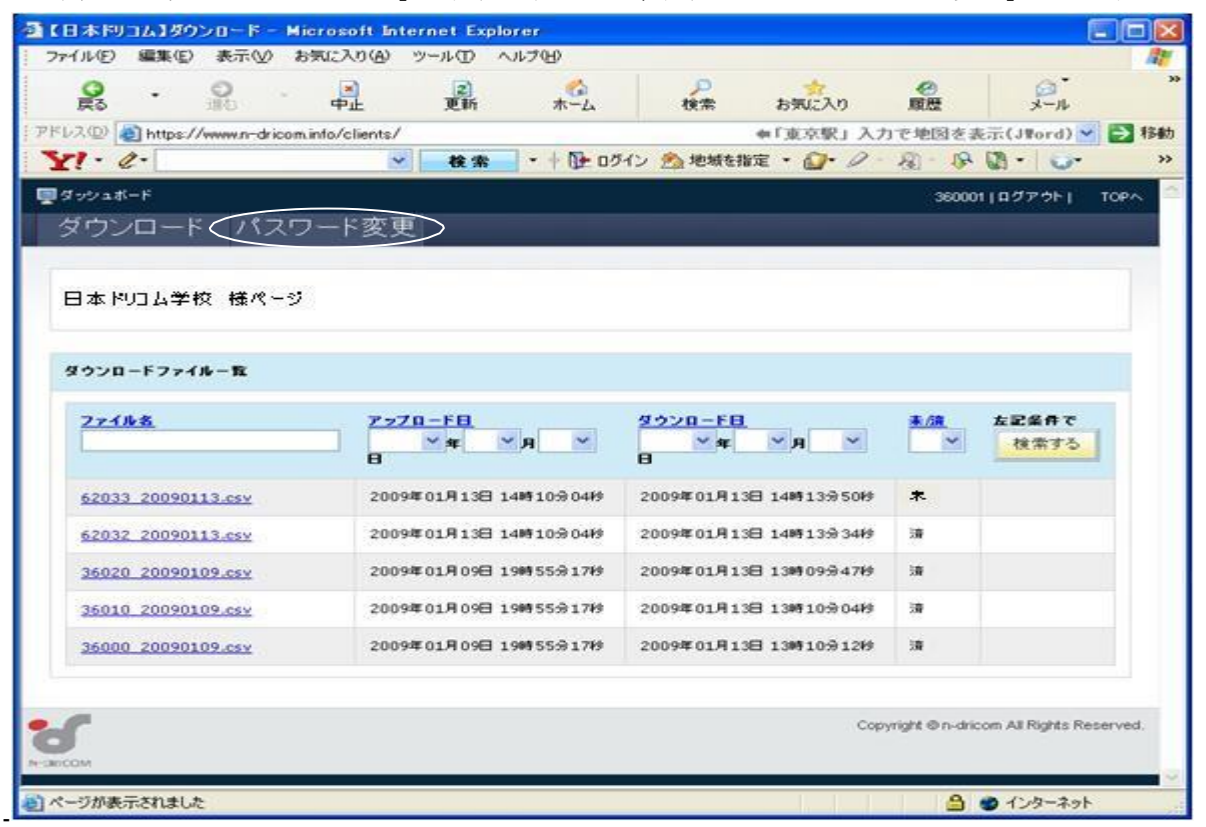

2. 下記の画面が表示されますので、現在のパスワードを入力し、新しいパスワードを 2 箇所に入力後、「変更する」ボタンを押してください。

| パスワードを人力しても、 「● |  | と表示されるので、 | 注意してください。 |
|-----------------|--|-----------|-----------|
|-----------------|--|-----------|-----------|

|                        |                |             | L - Microsof    | t Internet  | Explorer |            |          |          |                     |                |            |
|------------------------|----------------|-------------|-----------------|-------------|----------|------------|----------|----------|---------------------|----------------|------------|
| 7711(E)                | 編集(E)          | 表示①         | お気に入り(A)        | ツール①        | ヘルプ(日)   |            |          |          |                     |                |            |
| <b>Q</b><br>Ro         | •              | 0           | - ●<br>中止       | 夏           | *-4      | や検索        | お気に入り    | @<br>履歴  | Jk                  | ENRI           |            |
| 5V2(D)                 | https://       | /www.n-dric | om.info/clients | /passwdEdit |          |            | +13      | 「京駅」入力   | )で地図を表示(            | JWord) 🛩       | <b>B</b> 1 |
| 1. 6                   | 2-             |             |                 | ~ 検索        | -+0-0    | コヴイン 😤 地域を | 指定・ 🖉・ 🖉 | · & · 18 | · () · () · ()      | し ブックマーク       | -          |
| ダッシュボ                  | -15            |             |                 |             |          |            |          |          | 36000110            | 070FL T        | OPA        |
| が古い                    | n – k          | 187         | ா!'ன்'          | 6           |          |            |          |          |                     |                |            |
| עניצ                   | <u>'</u> -     | - //        | (リート変)          | 史           |          |            |          |          | التصديق             |                |            |
|                        |                |             |                 |             |          |            |          |          |                     |                |            |
|                        |                |             |                 |             |          |            |          |          |                     |                |            |
| 日本国                    | ロム学校           | 文 様代ー       | ઝ               |             |          |            |          |          |                     |                |            |
|                        |                |             | 5               |             |          |            |          |          |                     |                |            |
|                        |                |             |                 |             |          |            |          |          |                     |                |            |
|                        |                |             |                 |             |          |            |          |          |                     |                |            |
| 現在のパ                   | 70-F           |             |                 |             | I        |            |          |          |                     |                |            |
|                        |                |             |                 |             | 1        |            |          |          |                     |                |            |
|                        |                |             |                 |             |          |            |          |          |                     |                |            |
| MINA                   | 70-F           |             |                 |             |          |            |          |          |                     |                |            |
| #LUX                   | 29-F           |             |                 |             | *        |            |          |          |                     |                |            |
| #LUX                   | スワード           |             |                 |             | 1        |            |          |          |                     |                |            |
| WLUX                   | スワード<br>スワード(1 | ¥2)         |                 |             | /        |            |          |          |                     |                |            |
| WLUN                   | スワード<br>スワード(1 | 42)         |                 |             |          | *          |          |          |                     |                |            |
| #LUX                   | スワーF<br>スワーF(1 | 42)         |                 |             |          | 4          |          |          |                     |                |            |
| 新しいパ<br>新しいパ<br>変更する   | 29-F<br>29-F(1 | ¥2)         |                 |             |          | A          |          |          |                     |                |            |
| 新しいパ<br>新しいパ<br>変更する   | スワード<br>スワード(1 | 42)         |                 |             |          | A          |          |          |                     |                |            |
| 新しいパ<br>新しいパ<br>変更する   | スワード<br>スワード(1 | <b>42</b> ) |                 | /           |          | A          |          |          |                     |                |            |
| 新しいが、<br>新しいが、<br>変更する | スワード<br>スワード(1 | <b>42</b> ) |                 |             |          | *          |          | Copy     | vright © n-dricom A | ul Rights Rese | rved.      |
| 新しいが<br>新しいが<br>変更する   | 29-F<br>29-F(1 | *2)         |                 |             |          | *          |          | Сору     | yright ⊕ n-dricom A | U Rights Rese  | rved       |
| NUS<br>NUS<br>ZETA     | 29-F<br>29-F(1 | 2)          |                 |             |          | *          |          | Сору     | yright © n-dricom A | u Rights Rese  | rved       |
| 新しいパ<br>新しいパ<br>変更する   | 29−F<br>29−F(1 | *2)         |                 |             |          | *          |          | Сорч     | vright ⊕ n-dricom A | u Rights Rese  | rved.      |

同じパスワードを入力します

## E-Mail:<u>dricom\_sysmas@n-dricom.info</u>

## TEL:0120-22-7654

## 株式会社 日本ドリコム 経営企画部

## お問い合わせ先